# YAZ OKULU DERS SEÇİMİ VE ÜCRETLERİ İLE İLGİLİ YAPILMASI GEREKEN YÖNERGE;

Üniversitemiz dışından farklı bir Yükseköğretim Kurumuna kayıtlı olan bir öğrenciler için ders seçimi yönergesi aşağıdaki gibidir:

## <u>-Üniversitemiz dışından farklı bir Yükseköğretim Kurumuna kayıtlı olan bir öğrenciler için SİS</u> sistemine kayıt;

- 25 Haziran 2024 Salı günü saat 08:00-17:00 saatleri arasında <u>basvuru@agu.edu.tr</u> adresine mail yolu ile bilgilerin yer aldığı <u>formu</u> göndermeleri gerekmektedir.
- Ayrıca Üniversitemizde eğitim dili %100 İngilizce olduğundan dolayı dil şartını sağladıklarını ispat eden belgeleri de ek olarak iletmeleri gerekmektedir.
- Gönderilen bilgiler doğrultusunda sisteme kayıtları yapıldıktan sonra sisteme giriş bilgileri mail olarak öğrencilere iletilecektir.
- Ders seçimi için Üniversitemize kayıtlı olan öğrencilerimiz gibi 25 Haziran 2024 Salı günü saat 14:00 ile 27 Haziran 2024 Perşembe günü saat 17:00 arasında sis.agu.edu.tr linkinden Öğrenci Bilgi Sistemine şifreleri ile giriş sağlayacaklardır.

### -Ders Seçim Ekranı;

Resim 1

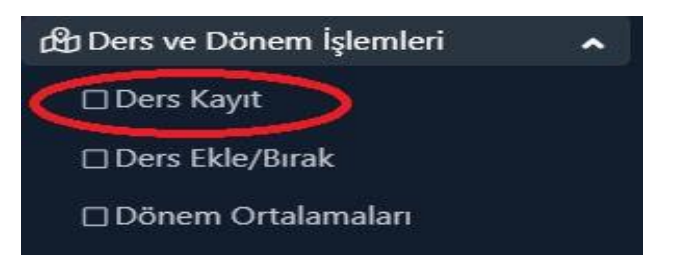

Ders ve Dönem İşlemleri menüsünden Ders Kayıt seçilir. Açılan menüde;

#### Resim 2

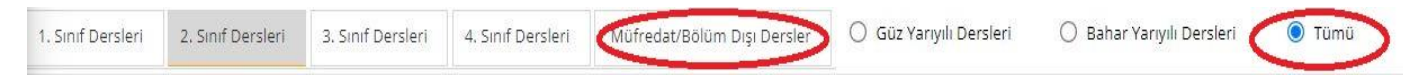

Tümü seçili iken Müfredat/Bölüm Dışı Dersler bölümüne tıklanır, aşağıda Resim 3 Ekranı açılır.

#### Resim 3

| ers Kod/Ad |                           | Öğretim Elemanı |                                      |     |             | Ek İşlemler 💙 | 😡 Kontenjan Göste |
|------------|---------------------------|-----------------|--------------------------------------|-----|-------------|---------------|-------------------|
| Birim      | rim MÜHENDİSLİK FAKÜLTESİ |                 | ELEKTRİK-ELEKTRONİK MÜHENDİSLİĞİ 🛛 🖉 |     |             | @ Ara/Bul     |                   |
| Şube Ders  |                           | AKTS Öğretim    | Elemanı                              | Snf | Açma Nedeni | Ders Dili     | Grup Kod          |
| + 1 ENG    | MÜHENDİSLİK FAKÜLTESİ     | 4 Öğr.Gör.      | MUSTAFA ÖZER                         | 1   | Dönemsel    | İngilizce     |                   |
| + 1 PHY:   |                           | 5               |                                      | 1   | Dönemsel    | Íngilizce     |                   |

Resim 3 Ekranında Birim açılır kutusuna tıkladığınızda ders açılan Birimlerimiz listelenecektir. Buradan dersi alacağınız Fakülte seçilir, sonrasında seçilen Fakülte için Program açılır kutusundan Program seçilir. Eğer ilgili Fakülte Program bünyesinde ders açılmış ise Resim 4 ekranı açılacaktır.

#### Resim 4

| Ders Kod/Ad |      |          | Öğretir               | n Elema | ani    |     | Ek İşlemler 🗢 🛛 💭 Kontenjan Göster |                 |     |             |           |          |
|-------------|------|----------|-----------------------|---------|--------|-----|------------------------------------|-----------------|-----|-------------|-----------|----------|
| Birim       |      |          | RTAK DERSLER          | •       | Progra | n   | C                                  | ORTAK DERSLER   | ٣   | )[]         | @ Ara/Bul |          |
|             | Şube | Ders Kod | Ders Adı              | Z/S     | T+U    | Krd | AKTS                               | Öğretim Elemanı | Snf | Açma Nedeni | Ders Dili | Grup Kod |
| ŧ           | 1    | BRG001   | ENGLISH BRIDGE COURSE | Z       | 4      | 4   | 0                                  |                 | 1   | Dönemsel    | İngilizce |          |
| Ŧ           | 1    | ENG101   | ENGLISH I             | Z       | 4      | 4   | 4                                  |                 | 1   | Dönemsel    | İngilizce |          |
| Ŧ           | 1    | ENG102   | ENGLISH II            | Z       | 4      | 4   | 4                                  |                 | 1   | Dönemsel    | İngilizce |          |
| Ŧ           | 1    | PHYS101  | PHYSICS I             | z       | 5      | 4   | 5                                  |                 | 1   | Dönemsel    | İngilizce |          |

Bu ekranda Yaz okulunda almak istediğiniz ders listelenmiş ise, dersin sol tarafında yer alan "+" butonuna tıkladığınızda ders seçimini tamamlamış olacaksınız.

#### Resim 5

|                                                                                                    | nci Bilgileri                                                                                                    |                                       |               |            |              |                     |                   |                      |                                       |      |                                         |                               |
|----------------------------------------------------------------------------------------------------|----------------------------------------------------------------------------------------------------|---------------------------------------|---------------|------------|--------------|---------------------|-------------------|----------------------|---------------------------------------|------|-----------------------------------------|-------------------------------|
| Öğrenci No/Adı Soyadı 2450500001 / TEST ÖĞRENCİSİ TEST SOYAD                                                                       |                                                                                                    |                                       |               |            | Öncek        | i Dönem Bakiye      |                   |                      | 0,00 TL                               |      |                                         |                               |
| Fakülte-Program/Sınıfı MÜHENDİSLİK FAKÜLTES - ELEKTRİK-ELEKTRONİK MÜHENDİSLİĞİ / 2                                                 |                                                                                                    |                                       |               |            |              | Döner               | nlik Ücret / Dön  | emlik Ek Ders Ücreti | 0,00 TL 2.016,00                      |      |                                         |                               |
| Kayıt Tarihi / Nedeni 06.06.2024 / Dışarıdan Öğrenci<br>Bağlı Olunan Müfredat 2021 YILI ELEKTRİK-ELEKTRONİK MÜHENDİSLİĞİ MÜFREDATI |                                                                                                    |                                       |               |            |              | Ödenr               | nesi Gereken To   | plam Ücret           | 2.016.00 TL<br>0.00 TL<br>2.016.00 TL |      |                                         |                               |
|                                                                                                    |                                                                                                    |                                       |               |            |              | Ödene               | n Toplam Ücret    | ¥                    |                                       |      |                                         |                               |
| Öğrenim Süre Durum Normal Süresi İçinde                                                                                            |                                                                                                    |                                       |               |            | Genel        | Bakiye(Ödenme       | si Gereken)       |                      |                                       |      |                                         |                               |
| Genel Ortalama                                                                                                    | 0,00                                                                                                    |                                       |               |            |              |                     |                   | ಿ Ek İşlemle         | r <del>v</del>                        |      |                                         |                               |
| 1. Sınıf Dersleri                                                                                                    | 2. Sınıf Dersleri                                                                                                | 3. Sınıf Dersleri                     | 4. Sinif Ders | sleri      | Müfredat/    | /Bölüm Dışı Dersler | 🔿 Güz Ya          | arıyılı Dersleri     | 🔘 Bahar Yarıyılı Dersleri             | Tümü |                                         |                               |
|                                                                                                    |                                                                                                    |                                       |               |            |              |                     | Seçilebilecek De  | rs Bulunamadı        |                                       |      |                                         |                               |
| 🖧 Altt                                                                                                    | an Dersleri Göste                                                                                                | er                                    |               |            |              |                     |                   |                      |                                       |      | 6                                       | 🖻 Kontrol Et                  |
| ğrenci Onay Durur                                                                                                    | nu : 🛕 Onaylanma                                                                                                 | dı! Ders <mark>K</mark> ayıt Onayla   | nincaya kadar | hiç bir (  | ders kontenj | anına dahil edileme | yecek ! (Öden     | e Onayı Bekliyo      | )                                     |      | Danışman Onay Durumu                    | 1: Offeytermeetre             |
| Secilen Dersler                                                                                                    |                                                                                                    |                                       |               |            |              |                     |                   |                      |                                       |      |                                         |                               |
|                                                                                                    | and the second second second second second second second second second second second second second second second |                                       |               | -          | Red          | AVTC C              | e Alio            | A sume bis days      | Crup Kod                              |      |                                         |                               |
| Şb. De                                                                                                    | rs Kodu                                                                                                    | Ders Adı                              | Z/S           | 1+0        | кга          | AKTO SI             | Ally              | Açma Nedeni          | Grup Kou                              |      |                                         |                               |
| Şb. De                                                                                                    | rs Kodu<br>IG101                                                                                                 | Ders Adı<br>ENGLISH I                 | z/s<br>z      | 4+0        | 4<br>4       | 4 1                 | Zorunlu           | Açma Nedeni<br>Dnm.  | Grup Kou                              |      | 8 Saydır                                | (i) Diğer Bilgiler            |
| Şb. De                                                                                                    | rs Kodu<br>IG101<br>E311                                                                                         | Ders Adı<br>ENGLISH I<br>INTERNSHIP 1 | Z/S<br>Z<br>Z | 4+0<br>0+2 | 4<br>1       | 4 1<br>4 3          | Zorunlu<br>Üstten | Dnm.                 | Grup Nou                              |      | <ul><li>Saydır</li><li>Saydır</li></ul> | Diğer Bilgiler Diğer Bilgiler |

Son olarak ders seçimi tamamlandığında ekranda alınan ders sayısını ve ödemeniz gereken tutarı (Genel Bakiye) görüntülüyor olacaksınız.

Ödeme adımları için tıklayınız.

Ödeme yaptığınız için Genel Bakiye 0 olarak görüntülenecektir.

Ödeme işlemini tamamladıysanız Kontrol Et butonuna tıklayacaksınız.

Yapılan işlemler sorunsuz ise aynı alanda Kesinleştir butonu görüntülenecektir.

Ders kaydınızı Kesinleştir yaptığınızda ders kayıt adımı tamamlanacaktır.

Bundan sonraki süreçte Danışmanınız kaydınızı onaylayacaktır. Danışman onayı sonrası aynı ekranda Kesinleştirildi ve Onaylandı ifadeleri görüntülenecektir. Bunu görebiliyorsanız işleminiz sona ermiştir.

#### Derslerinizi takip edebilirsiniz.